# MANUALE PER LA STANDARDIZZAZIONE E/O ANNULLAMENTO DELLE PRESENTAZIONI IN VEGA

APAC CREDITI – UP ANTICIPO FATTURE ITALIA

ROMA, 04/07/2018

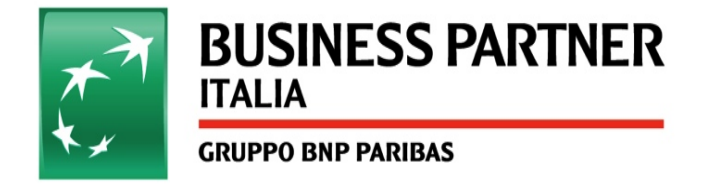

## Accesso al tool VEGA

#### 1 Accedere in Neoshare dalla sezione "LAVORAZIONE": http://businessapp.bnl.echonet/vega/ layouts/gaf/default.aspx

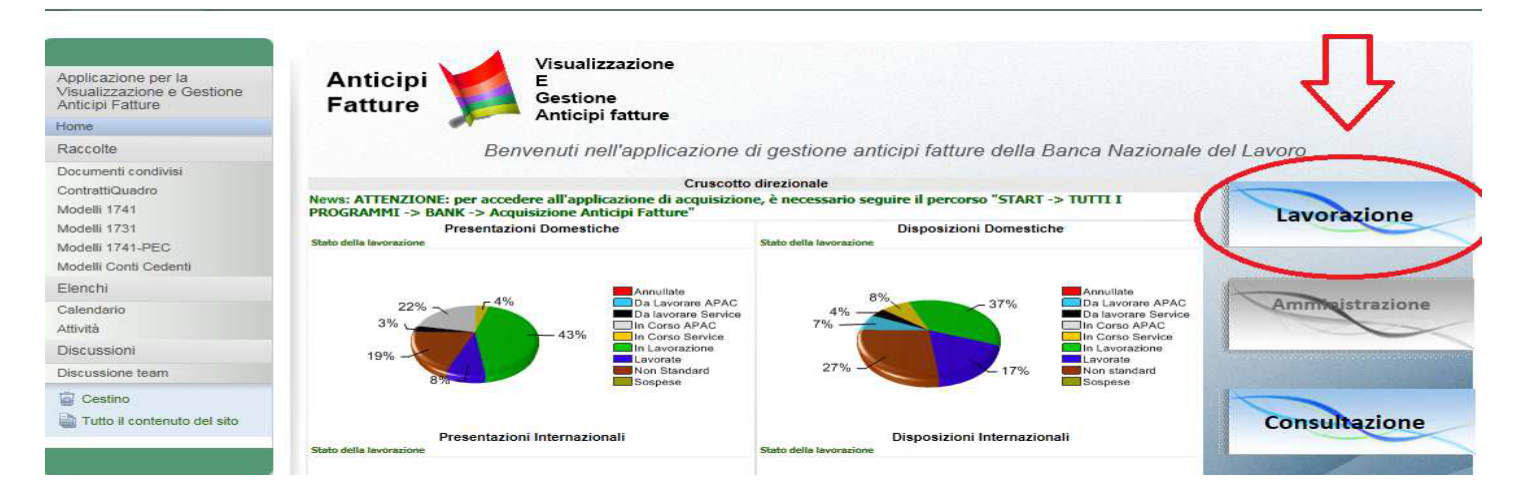

### Oppure da mail automatica arrivata via mail, come di seguito:

Email generata ed inviata automaticamente dal sistema VEGA. Con la presente si notifica che la Presentazione 448085 è stata lavorata, aggiornandone lo stato da 'In Corso APAC' a 'NS Gestore'. Di seguito il collegamento al segmento 'Lavorazione' di VEGA per accedere alla Presentazione in questione: href="http://businessapp/vega/\_layouts/GAF/Lavorazione.aspx?chiamante=EmailDiNotifica&id=448085&tipologia=Presentazione&stato=11">http://businessapp/vega/\_layouts/GAF/Lavorazione.aspx?chiamante=EmailDiNotifica&id=448085&tipologia=Presentazione&stato=11">http://businessapp/vega/\_layouts/GAF/Lavorazione.aspx?chiamante=EmailDiNotifica&id=448085&tipologia=Presentazione&stato=11">http://businessapp/vega/\_layouts/GAF/Lavorazione.aspx?chiamante=EmailDiNotifica&id=448085&tipologia=Presentazione&stato=11">http://businessapp/vega/\_layouts/GAF/Lavorazione.aspx?chiamante=EmailDiNotifica&id=448085&tipologia=Presentazione&stato=11">http://businessapp/vega/\_layouts/GAF/Lavorazione.aspx?chiamante=EmailDiNotifica&id=448085&tipologia=Presentazione&stato=11">http://businessapp/vega/\_layouts/GAF/Lavorazione.aspx?chiamante=EmailDiNotifica&id=448085&tipologia=Presentazione&stato=11">http://businessapp/vega/\_layouts/GAF/Lavorazione.aspx?chiamante=EmailDiNotifica&id=448085&tipologia=Presentazione&stato=11">http://businessapp/vega/\_layouts/GAF/Lavorazione.aspx?chiamante=EmailDiNotifica&id=448085&tipologia=Presentazione&stato=11">http://businessapp/vega/\_layouts/GAF/Lavorazione.aspx?chiamante=EmailDiNotifica&id=448085&tipologia=Presentazione&stato=11">http://businessapp/vega/\_layouts/GAF/Lavorazione.aspx?chiamante=EmailDiNotifica&id=448085&tipologia=Presentazione

Dati della Presentazione:
NDG: 302453052

Nominativo cliente:
AUBAY ITALIA S.P.A.

Tipo prodotto:
Anticipo Fatture Italia - Senza cessione

Anomalie riscontrate:
Mod. 1741/a (elenco fatture) e fatture - si prega di allegare quanto richiesto.

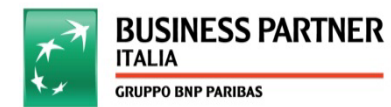

MANUALE PER LA STANDARDIZZAZIONE E/O ANNULLAMENTO DELLE PRESENTAZIONI IN VEGA | 04/07/2018 | 2

## Gestione del «No standard»

#### 2 Accedere alla sezione "No Standard Gestore":

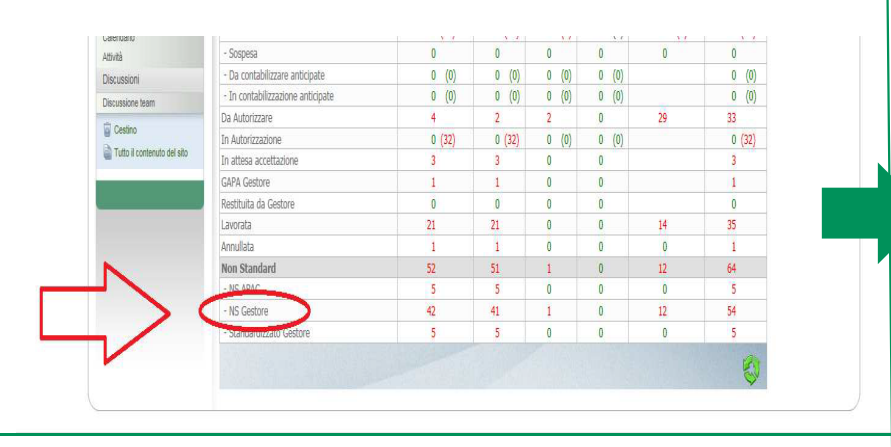

**3** Per allegare un documento, premere il tasto *"proprietà estese*" e seguire i diversi step:

| Gestore | del Cliente: |           | 45                           | <seleziona></seleziona>  |                  |                                 |                                       |            |         |     |   |  |
|---------|--------------|-----------|------------------------------|--------------------------|------------------|---------------------------------|---------------------------------------|------------|---------|-----|---|--|
| Nominat | vo Cliente:  |           |                              |                          |                  |                                 |                                       |            |         |     |   |  |
| Stato:  |              |           | [NS                          | 5 Gestore                | ~                |                                 |                                       |            |         |     |   |  |
| Esegui  | Ricerca      | Svuota Pa | arametri                     |                          |                  |                                 |                                       |            |         |     |   |  |
| - 10    | NDG          | Canale    | Nominativo Cliente           | Data<br>scannerizzazione | Tipo<br>prodotto | Gestore                         | Soggetto che ha<br>impostato lo stato | Anticipata | Mercato | PDF |   |  |
| 45167   | 7 307045125  | Cartaceo  | SILICONDEV SPA               | 16/04/2018<br>09:57:59   | Senza<br>ces     | (FAZZARI CARLO )                | 36419/REBECCA<br>ARNABOLDI            | SI         | 8       | 2   |   |  |
| 45128   | 5 2024795    | PEC       | GRIMALDI GROUP<br>S.P.A.     | 13/04/2018<br>09:13:46   | Senza<br>ces     | 8505<br>(TARTAGLIONE<br>IDA )   |                                       | NO         | в       |     |   |  |
| 45163   | 0 1405796    | PEC       | L.G.G. SPA                   | 16/04/2018<br>07:08:58   | Senza<br>ces     | 8504 (MEREU<br>GUILIANA )       |                                       | NO         | 8       |     |   |  |
| 45177   | 9 300352433  | PEC       | AURA S.R.L.                  | 16/04/2018<br>11:58:04   | Senza<br>ces     | 8504 (Tronconi<br>Tommaso )     | 40307/STEFANO<br>DESARIO              | NO         |         |     |   |  |
| 45226   | 8 305352464  | PEC       | LM ALIMENTARE<br>SRL         | 17/04/2018<br>17:21:23   | Senza<br>ces     | 8501 (CAPICOTTO<br>ALESSANDRO ) |                                       | NO         |         |     |   |  |
| 45227   | 8 306309529  | PEC       | COSMAV SRL                   | 18/04/2018<br>07:11:15   | Senza<br>ces     | 8504 (CARCANGIU<br>CHIARA )     |                                       | NO         | в       |     |   |  |
| 45236   | 9 307778170  | PEC       | TIQUARANTUN                  | 18/04/2018<br>10:46:06   | Senza<br>ces     | 8501 (SIMONI<br>MARCO )         |                                       | NO         |         |     |   |  |
| 45237   | 4 307729365  | 6 PEC     | MIR S.R.L.                   | 18/04/2018<br>10:56:29   | Senza<br>ces     | 8505 (SABATO<br>ALESSIO )       |                                       | NO         | 8       |     |   |  |
| 45238   | 2 10373945   | PEC       | ATON SPA                     | 18/04/2018<br>11:06:03   | Senza            | 8501 (LORENZETTO<br>RACHELE )   |                                       | NO         |         |     |   |  |
| 45052   | 1 300800154  | BWAY      | LINFA S.R.L.                 | 11/04/2018<br>10:00:24   | Senza<br>ces     | 8504 (DE LAURI<br>ANGELA)       | 40263/Andrea<br>COCCO                 | NO         | -       |     |   |  |
| 45098   | 5 10372411   | BWAY      | COMMERCIALE<br>EXPORT S.R.L. | 12/04/2018<br>11:10:14   | Senza<br>ces     | 8505 (FALABELLA<br>DOMENICO )   |                                       | NO         | 24      |     |   |  |
| 45152   | 7 307487254  | BWAY      | VETRERIE S.R.L.              | 13/04/2018<br>15:05:16   | Senza            | 8501 (DA CAMPO<br>BARBARA )     |                                       | NO         | - 54    |     |   |  |
| 1 2 1   | 3-4          |           |                              |                          |                  |                                 |                                       |            |         |     | 1 |  |

- 4 a) Cliccare sull' *icona cerchiata in alto a destra*b) Cliccare sul *tasto «sfoglia»* 
  - c) Aggiungi file inserisci:

Anticipi

Fatture

fat181-ACI.pdf

Seleziona file

inserisci

### **5** Per aggiungere un commento premere il tasto *Aggiungi commento*

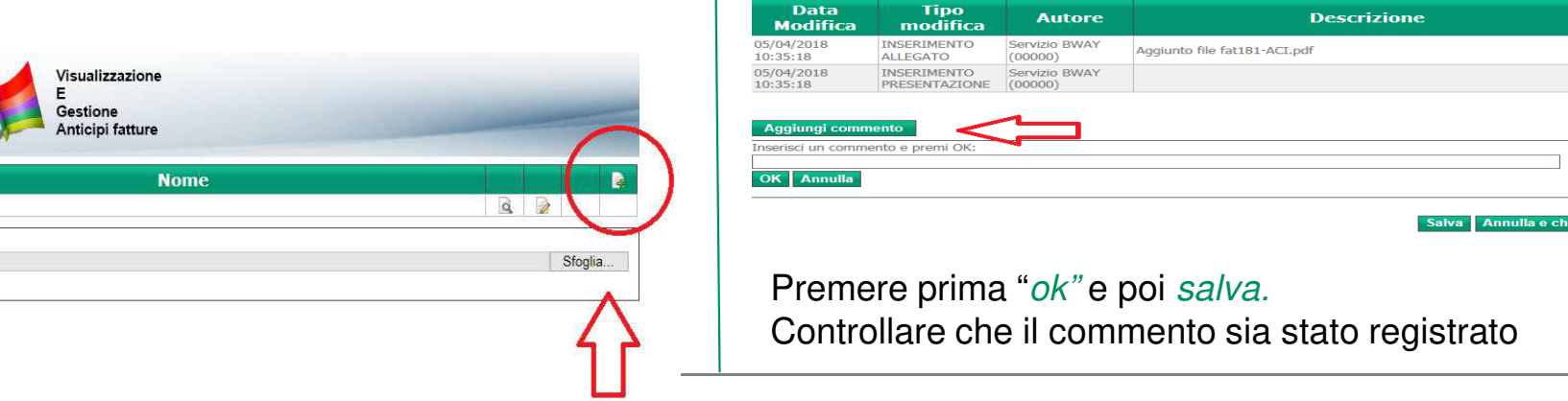

Discussione

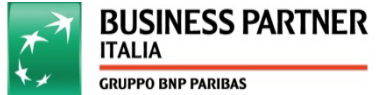

# **Gestione allegati**

|   | D      | NDG       | Canale   | Nominativo Cliente           | Data<br>scannerizzazione | Tipo<br>prodotto | Gestore                         | Soggetto che ha<br>impostato lo stato | Anticipata | Mercato | PDF |   |
|---|--------|-----------|----------|------------------------------|--------------------------|------------------|---------------------------------|---------------------------------------|------------|---------|-----|---|
| 7 | 451677 | 307045125 | Cartaceo | SILICONDEV SPA               | 16/04/2018<br>09:57:59   | Senza<br>ces     | (FAZZARI CARLO )                | 36419/REBECCA<br>ARNABOLDI            | SI         | 6       | -   | 1 |
|   | 451285 | 2024795   | PEC      | GRIMALDI GROUP<br>S.P.A.     | 13/04/2018<br>09:13:46   | Senza<br>ces     | 8505<br>(TARTAGLIONE<br>IDA )   |                                       | NO         | 8       |     | - |
|   | 451630 | 1405796   | PEC      | L.G.G. SPA                   | 16/04/2018<br>07:08:58   | Senza<br>ces     | 8504 (MEREU<br>GUILIANA )       |                                       | NO         | 8       |     | - |
|   | 451779 | 300352433 | PEC      | AURA S.R.L.                  | 16/04/2018<br>11:58:04   | Senza<br>ces     | 8504 (Tronconi<br>Tommaso )     | 40307/STEFANO<br>DESARIO              | NO         | 22      |     | - |
|   | 452268 | 305352464 | PEC      | LM ALIMENTARE<br>SRL         | 17/04/2018<br>17:21:23   | Senza<br>ces     | 8501 (CAPICOTTO<br>ALESSANDRO ) |                                       | NO         | 24      |     | 1 |
|   | 452278 | 306309529 | PEC      | COSMAV SRL                   | 18/04/2018<br>07:11:15   | Senza            | 8504 (CARCANGIU<br>CHIARA )     |                                       | NO         | 8       |     | ł |
|   | 452369 | 307778170 | PEC      | TIQUARANTUN                  | 18/04/2018<br>10:46:06   | Senza            | 8501 (SIMONI<br>MARCO )         |                                       | NO         | 22      |     | 1 |
|   | 452374 | 307729365 | PEC      | MIR S.R.L.                   | 18/04/2018<br>10:56:29   | Senza            | 8505 (SABATO<br>ALESSIO )       |                                       | NO         | 8       |     | 1 |
|   | 452382 | 10373945  | PEC      | ATON SPA                     | 18/04/2018<br>11:06:03   | Senza            | 8501 (LORENZETTO<br>RACHELE )   |                                       | NO         |         |     | 1 |
|   | 450521 | 300800154 | BWAY     | LINFA S.R.L.                 | 11/04/2018<br>10:00:24   | Senza            | 8504 (DE LAURI<br>ANGELA )      | 40263/Andrea<br>COCCO                 | NO         | 22      |     | 1 |
|   | 450985 | 10372411  | BWAY     | COMMERCIALE<br>EXPORT S.R.L. | 12/04/2018<br>11:10:14   | Senza            | 8505 (FALABELLA<br>DOMENICO )   |                                       | NO         | 22      |     | - |
|   | 451527 | 307487254 | BWAY     | VETRERIE S.R.L.              | 13/04/2018<br>15:05:16   | Senza            | 8501 (DA CAMPO<br>BARBARA )     |                                       | NO         | 22      |     | 1 |
| 1 | 1.2 3  | -4        | 1        |                              |                          |                  |                                 |                                       |            |         |     | g |

### 6 Flaggare la presentazione di riferimento:

**7** Per cancellare la presentazione=> selezionare il tasto «*Annulla*» - Premere *ok.* **N.b.** : inserire la motivazione nella sezione «commenti»

8 Per rimettere in lavorazione la pratica => selezionare il tasto «*standardizzato*» Premere *ok.* 

**N.B :** Nel caso in cui la presentazione/disposizione non sia standardizzata o annullata entro 7 giorni dal conferimento in stato «no standard», l'Apac procederà all'annullamento della stessa

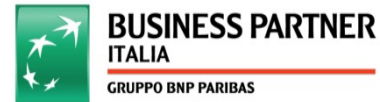

MANUALE PER LA STANDARDIZZAZIONE E/O ANNULLAMENTO DELLE PRESENTAZIONI IN VEGA | 04/07/2018 | 4